Status of Implementing ATC Method 2 at ITC June 23, 2005

Walter R. Bosch, D.Sc.

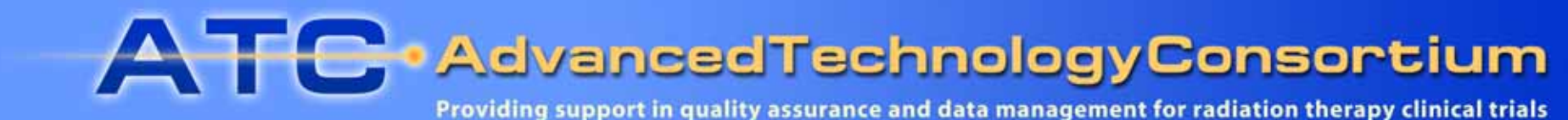

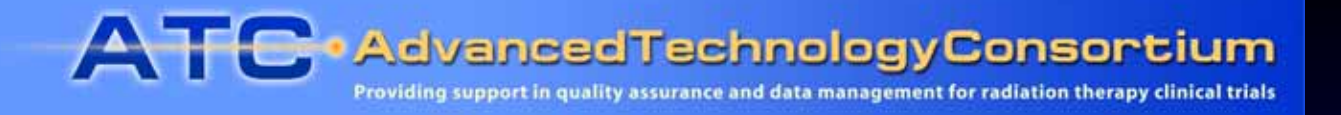

#### Status of Implementing ATC Method 2 at ITC

- Current Status of ATC Method 2 at ITC
- ITC Test Data
- Test Methodology
- Testing Time Table
- Test Results

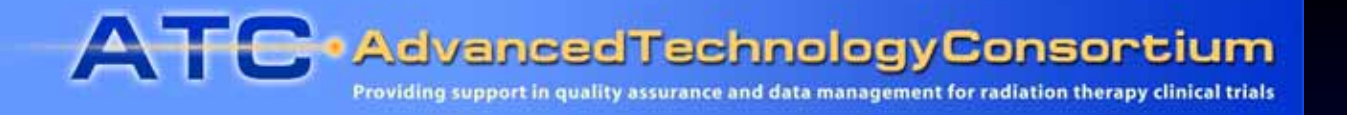

#### Status of ATC Method 2 Implementation at ITC

- ITC has completed testing of RCET software v. 2.3 (WebSys client/server, Rapid Image Viewer, WebSys Administration Tools).
- The current test cycle has been performed on the production server (POLARIS) by Sean O'Leary at ITC.

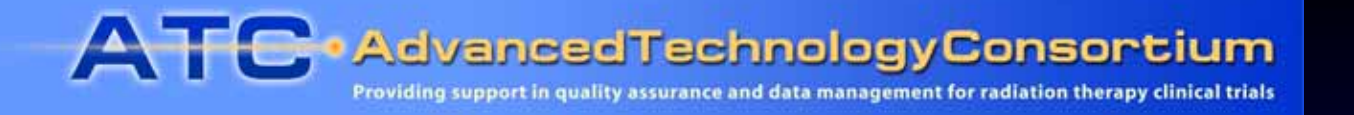

#### ITC Test Data for Method 2 Testing

- The ITC test suite is comprised of DICOM and RTOG data sets representing all commercial TPS, which are *ATC Compliant*. (See list of ATC Compliant TPS at <a href="http://atc.wustl.edu/credentialing/atc\_compliant\_tps.html">http://atc.wustl.edu/credentialing/atc\_compliant\_tps.html</a>.)
- Additional DICOM data from *Vendor Complete* TPS, CMS XiO and TomoTherapy Hi-Art, were included in the test suite.
- Each dataset was imported successfully into the RRT database (as for Method 1) and checked to ensure that all objects reviewable by the RRT could be visualized.

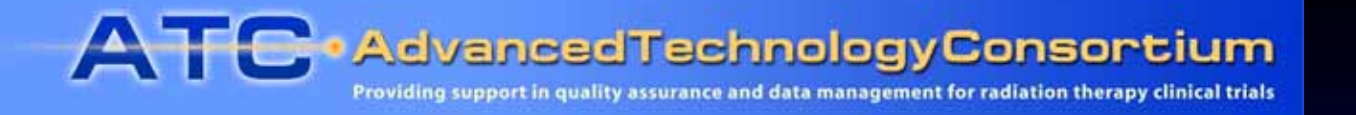

# ATC Method 2 Testing Methodology

- 1. Upload test data sets to WebSys server at ITC (POLARIS).
- 2. Verify that data are registered in server database and viewable using Rapid Image Viewer tool.
- 3. Download test data sets from ITC WebSys server.
- 4. Use DICOM dump utility to compare corresponding files (one each of CTs, RT Structure Set, RT Plan, RT Dose, etc.) from original and retrieved copies of data sets.
- 5. Attempt to import and check downloaded data using RRT.
- 6. Report discrepancies between original and retrieved files, as well as unexpected behavior in WebSys client and Rapid Image Viewer tool.

A TC Advanced Technology Consortium Providing support in quality assurance and data management for radiation therapy clinical trials

#### ATC Method 2 Testing – Comparing submitted, retrieved data

Help

📕 RD. txt - Notepad <u>File Edit Format View</u>

(0008 0090) PN []

27c25

| Differences between   |
|-----------------------|
| submitted (>) and     |
| retrieved (<) objects |

|                                                                                                    |                                                                                                    | 512         | -,             |                                                                                      |
|----------------------------------------------------------------------------------------------------|----------------------------------------------------------------------------------------------------|-------------|----------------|--------------------------------------------------------------------------------------|
|                                                                                                    | > (0008,0090) PN (no value available)                                                                                                    | #           | 0,             | 0 ReferringPhysiciansName                                                            |
| RD010010. dcm. txt - Notepad                                                                                                    | <pre>&lt; (0010,0000) UL 112 &lt; (0010,0010) PN [M2_VARIAN_ECLIP_PR_05010601_S0_INIT]</pre>                                                                                      | #<br>#      | 4,<br>36,      | 1 PatientGroupLength<br>1 PatientsName                                               |
| <u>File E</u> dit F <u>o</u> rmat <u>V</u> iew <u>H</u> elp                                                                                                    | > (0010,0010) PN [Varian^ProstateInitia]^ATC04PR02^AL^]                                                                                                    | #           | 36,            | 1 PatientsName                                                                       |
| # Dicom-File-Format                                                                                                    | <pre>&lt; (0010,0030) DA [] &lt; (0010,0040) CS [] &lt; (0012,0000) UL 110</pre>                                                                                                  | #<br>#<br># | 2,<br>2,<br>4, | 1 PatientsBirthDate<br>1 PatientsSex<br>1 GenericGroupLength                         |
| # Dicom-Meta-Information-Header<br># Used TransferSyntax: LittleEndianExplicit<br>(0002,0000) UL 186<br>(0002,0001) OB 00\01                                                                                                  | <br>> (0010,0030) DA (no value available)<br>> (0010,0040) CS (no value available)<br>28 40c34 36                                                                                 | #<br>#      | 0,<br>0,       | 0 PatientsBirthDate<br>0 PatientsSex                                                 |
| (0002,0002) UI =RTDoseStorage<br>(0002,0003) UI [1.2.246.352.71.7.231.2109.20040622<br>(0002,0010) UI =LittleEndianImplicit<br>(0002,0012) UI [1.2.276.0.7230010.3.0.3.4.2]                                                   | < (0012,0021) LO []<br>< (0012,0030) LO []<br>< (0012,0031) LO []                                                                                                    | #<br>#<br># | 2,<br>2,<br>2, | 1 Clinical_Trial_Protocol_<br>1 Clinical_Trial_Site_ID<br>1 Clinical_Trial_Site_Name |
| (0002,0013) SH [OFFIS_DCMTK_342]<br># Dicom-Data-Set<br># Used TransferSyntax: LittleEndianImplicit                                                                                                    | > (0012,0021) LO (no value available)<br>> (0012,0030) LO (no value available)<br>> (0012,0031) LO (no value available)                                                           | #<br>#<br># | 0,<br>0,<br>0, | 0 Clinical_Trial_Protocol_<br>0 Clinical_Trial_Site_ID<br>0 Clinical_Trial_Site_Name |
| (0008,0012) DA [20040730]<br>(0008,0013) TM [161821]<br>(0008,0016) UI =RTDoseStorage                                                                                                    | 42,45C38,40<br>< (0012,0050) LO []<br>< (0012,0060) LO []<br>Clinical Trial Condinating Conton Name                                                                               | #<br>#      | 2,<br>2,       | 1 Clinical_Trial_Time_Poir<br>1                                                      |
| (0008,0018) UI [1.2.246.352.71.7.231.2109.20040622<br>(0008,0020) DA [20040416]<br>(0008,0030) TM [160828]                                                                                                    | < (0018,0000) UL 32<br>< (0018,0050) DS []                                                                                                    | #<br>#      | 4,<br>2,       | 1 AcquisitionGroupLength<br>1 SliceThickness                                         |
| (0008,0050) SH (no value available)<br>(0008,0060) CS [RTDOSE]<br>(0008,0070) LO [VARIAN Medical Systems]                                                                                                    | > (0012,0050) LO (no value available)<br>> (0012,0060) LO (no value available)<br>Clinical Trial Coordinating Center Name                                                         | #<br>#      | 0,<br>0,       | 0 Clinical_Trial_Time_Poir<br>0                                                      |
| (0008,0090) PN (no value available)<br>(0008,1010) SH [ALANGENE-L]                                                                                                    | > (0018,0050) DS (no value available)                                                                                                    | #           | 0,             | 0 SliceThickness                                                                     |
| (0008,1090) LO [Vision 7.2 - External Beam Plannir<br>(0010.0010) PN [Varian/ProstateInitial/ATC04PR02/4                                                                                                    | 47041<br>< (0020,0000) UL 252                                                                                                    | #           | 4,             | 1 ImageGroupLength                                                                   |
| (0010,0020) LO [VarianAProstateInitialAATC04PR02A4<br>(0010,0030) DA (no value available)                                                                                                    | < (0020,0013) IS []                                                                                                    | #           | 2,             | 1 InstanceNumber                                                                     |
| (0010,0040) CS (no value available)<br>(0012,0010) LO [Varian]<br>(0012,0020) LO [ProstateTritial]                                                                                                    | > (0020,0013) IS (no value available)                                                                                                    | #           | 0,             | 0 InstanceNumber                                                                     |
| (0012,0021) LO (no value available)<br>(0012,0030) LO (no value available)<br>(0012,0031) LO (no value available)<br>(0012,0031) LO (no value available)<br>(0012,0040) LO [ATCO4PRO2]<br>(0012,0050) LO (no value available) | <pre># 0, 0 Clinical_Trial_Protocol_Name # 0, 0 Clinical_Trial_Site_ID # 0, 0 Clinical_Trial_Site_Name # 0, 0 Clinical_Trial_Subject_ID # 0, 0 Clinical_Trial_Time_Point_ID</pre> |             | D              | ICOM "Dump"                                                                          |

| #           | 2,             | 1           | ReferringPhysiciansName                                                            |
|-------------|----------------|-------------|------------------------------------------------------------------------------------|
| #           | 0,             | 0           | ReferringPhysiciansName                                                            |
| #<br>#      | 4,<br>36,      | 1<br>1      | PatientGroupLength<br>PatientsName                                                 |
| #           | 36,            | 1           | PatientsName                                                                       |
| #<br>#<br># | 2,<br>2,<br>4, | 1<br>1<br>1 | PatientsBirthDate<br>PatientsSex<br>GenericGroupLength                             |
| #<br>#      | 0,<br>0,       | 0<br>0      | PatientsBirthDate<br>PatientsSex                                                   |
| #<br>#<br># | 2,<br>2,<br>2, | 1<br>1<br>1 | Clinical_Trial_Protocol_Name<br>Clinical_Trial_Site_ID<br>Clinical_Trial_Site_Name |
| #<br>#<br># | 0,<br>0,<br>0, | 000         | Clinical_Trial_Protocol_Name<br>Clinical_Trial_Site_ID<br>Clinical_Trial_Site_Name |
| #<br>#      | 2,<br>2,       | 1<br>1      | Clinical_Trial_Time_Point_ID                                                       |
| #<br>#      | 4,<br>2,       | 1<br>1      | AcquisitionGroupLength<br>SliceThickness                                           |
| #<br>#      | 0,<br>0,       | 0<br>0      | Clinical_Trial_Time_Point_ID                                                       |
| #           | 0,             | 0           | SliceThickness                                                                     |
| #           | 4,             | 1           | ImageGroupLength                                                                   |
| #           | 2,             | 1           | InstanceNumber                                                                     |
| #           | 0,             | 0           | InstanceNumber                                                                     |
|             |                |             |                                                                                    |

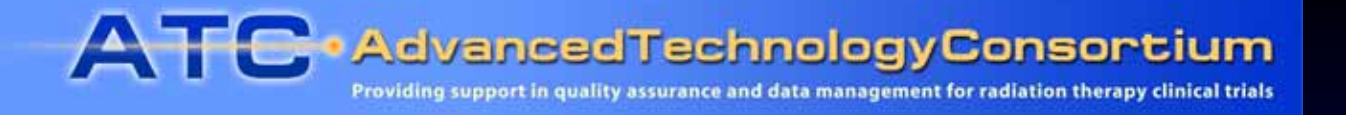

#### Server Test Modes

- Two modes of server operation are defined for testing:
  - UPDATE MODE Internet access to POLARIS server is enabled to permit RCET to update and configure the server.
  - TEST MODE No internet access to POLARIS server; access is limited to ITC intranet during testing.

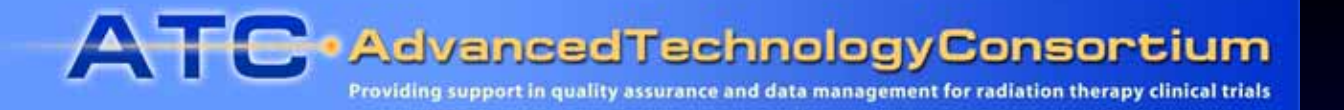

#### ATC Method 2 Testing Time Table

Step

|   |   | •                                                                                                    |                 |
|---|---|----------------------------------------------------------------------------------------------------|-----------------|
| 1 | a | RCET installs software on POLARIS server in UPDATE MODE.                                                                                                    | 4/20/05-5/19/05 |
|   | b | RCET/ITC T-con to review updated software features; switch server to TEST MODE                                                                                  | 5/19/05         |
|   | c | ITC performs functional tests of WebSys user interface                                                                                                    | 5/19/05-5/26/05 |
|   | d | ITC performs upload/download/comparison/RRT import tests using DICOM and RTOG test datasets                                                                     | 5/26/05-6/16/05 |
|   | e | ITC tests Rapid Image Viewer applet 3.0                                                                                                    | 6/9/05-6/16/05  |
|   | f | ITC test WebSys Administrative Tools                                                                                                    | 6/9/05-6/16/05  |
|   | g | ITC to report findings in (c, d, e, f) at ATC meeting                                                                                                    | 6/23/05         |
|   | h | RCET to evaluate test results, correct problems found, and<br>prepare new version for testing; repeat step (1) until software<br>is ready for external testing. |                 |

Dates

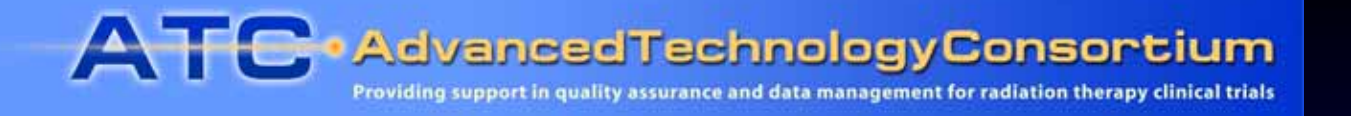

#### ATC Method 2 Test Results

- Improved Features in this Version
  - 1. Case selector sorts cases by CaseId, Institution, Date, Description
  - 2. Limit of six protocols per user has been removed.
  - 3. Faster DICOM file scanner
  - 4. Web-based Administration Tools

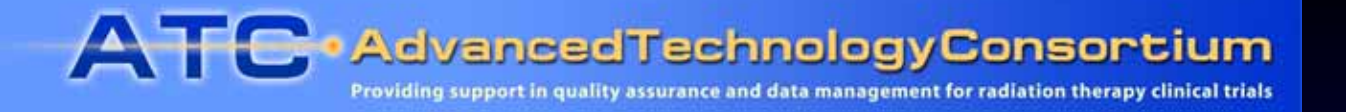

## ATC Method 2 Test Results (2)

- Suggested Areas For Improvement
  - 1. Specificity and helpfulness of error messages.
  - 2. Placement of frequently used tabs on the Electronic Folder page.
  - **3.** A count of the total number of objects in each series would be helpful on the Electronic Folder page.
  - 4. Submission controls should be locked until the user has logged in to the server.
  - 5. Rapid Image Viewer review of RTOG format CT, MR studies and treatment verification images.

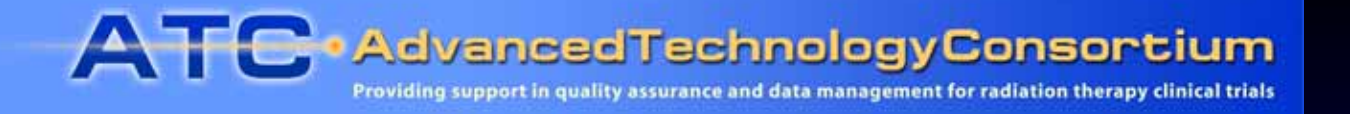

# ATC Method 2 Test Results (3)

- Specific Findings
  - 1. The DICOM file scanner fails to recognize (some) DICOM objects in the selected directory.
  - 2. WebSys client fails to create a new case when a existing case (in a different protocol) has the same CaseID.
  - 3. Under certain circumstances (Explicit-VR data objects containing sequences), DICOM files downloaded from WebSys were improperly encoded.
  - 4. WebSys client crashes when attempting to scan RTOG files with file extensions.

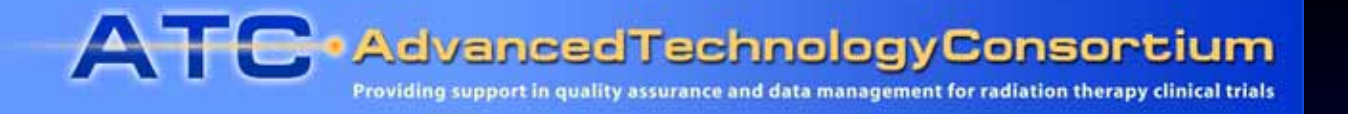

## ATC Method 2 Test Results (4)

- Specific Findings (continued)
  - 5. Several usability issues remain in the Rapid Image Viewer tool:
    - Some CT images could not be displayed with usable grayscale
    - Center/width settings are difficult to use; no presets provided.
    - UI state is not applied consistently to the display (e.g. "Equalize")
    - Grayscale control for multiple images is inoperable.

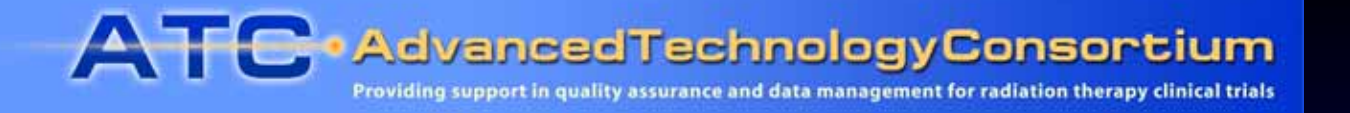

## ATC Method 2 Test Results (5)

- Specific Findings (continued)
  - 6. Web-based server administration tools are generally functional and helpful. Attempts to delete a case record using these tools, however, failed.
  - 7. All data sets were successfully retrieved from WebSys and imported into the RRT, except
    - Those that could not be uploaded due to failure of the DICOM file scanner (#1, above), and
    - DICOM data, which were improperly encoded upon export from WebSys (#3, above).